## ผ่านแอพ

- 1) ไปที่ App Store (iPhone) หรือ Play store (Android)
- 2) ค้นหา Unikum Family และดาวน์โหลดแอป

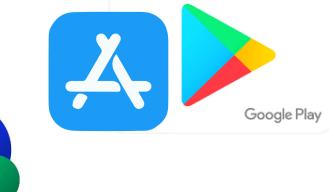

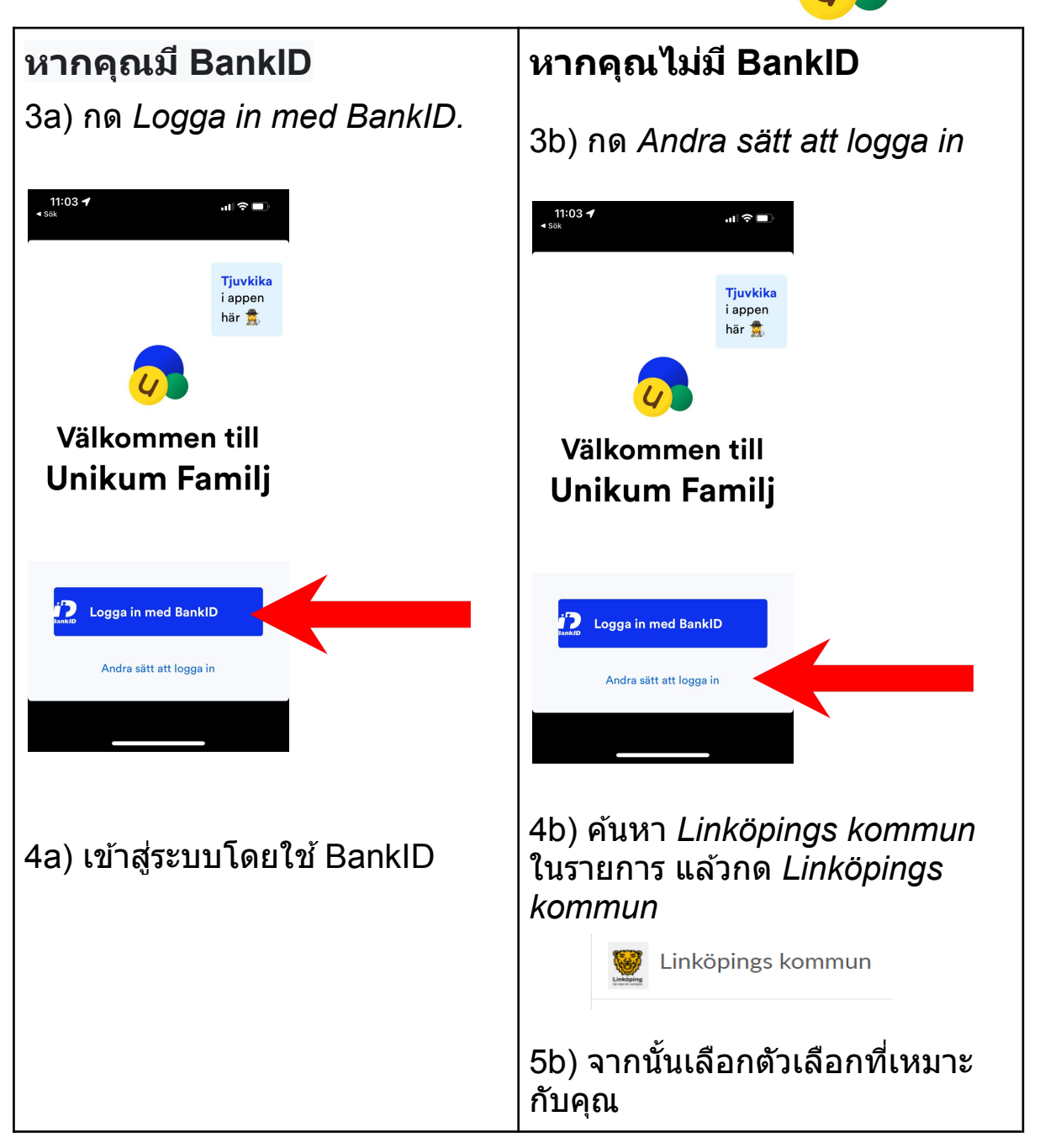

ยินดีด้วย! ตอนนี้คุณได้เข้าสู่ระบบ Unikum และสามารถเข้าถึงข้อมูลที่ โรงเรียนของบุตรหลานของคุณเผยแพร่เกี่ยวกับบุตรหลานของคุณได้แล้ว

## ผ่านเบราว์เซอร์

- 1) เข้าไปที่ <u>https://www.unikum.net/</u>
- 2) คลิกที่ *Logga in.*

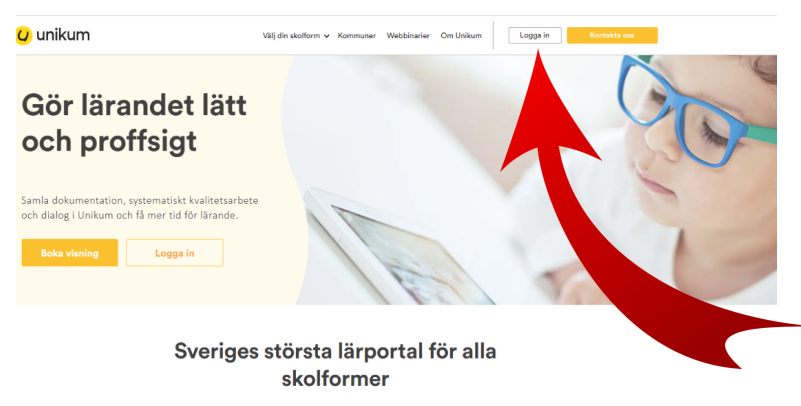

I Unikum kan du skapa och följa upp planeringar, dokumentationer, bedömningar, hantera när- och frånvaro samt det systematiska kvalitetsarbetet på alla nivåer. Du samlar allt på samma ställe och har möljighet att följa barnets utveckling- hela vägen från förskola till vusemutbildning. Det blir enklare för dig att arbeta profisigt med lärande för alla unika barn, oavsett ålder och skolform.

Användarnamn

## Logga in i Unikum

3) คลิกที่ Andra sätt att logga in.

| Användarnam   | n                       |                         |          |         |
|---------------|-------------------------|-------------------------|----------|---------|
| ösenord       |                         | Glö                     | imt löse | nordet? |
| Lösenord      |                         |                         |          |         |
|               | Logga                   | in                      |          |         |
|               | elle                    | r —                     |          |         |
|               | Andra sätt at           | t logga in              |          |         |
| 4             | ) uj                    | ku                      | m        |         |
| √ytt i Unikum | Personuppgi<br>Facebook | ft. "icy<br>Twi         | Hjälp    | Forum   |
| √ytt i Unikum | Personuppgi<br>Facebook | ft <u>s</u> Vicy<br>Twi | Hj       | älp     |

 4) คันหา Linköpings kommun ในรายการ แล้วกด Linköpings kommun.

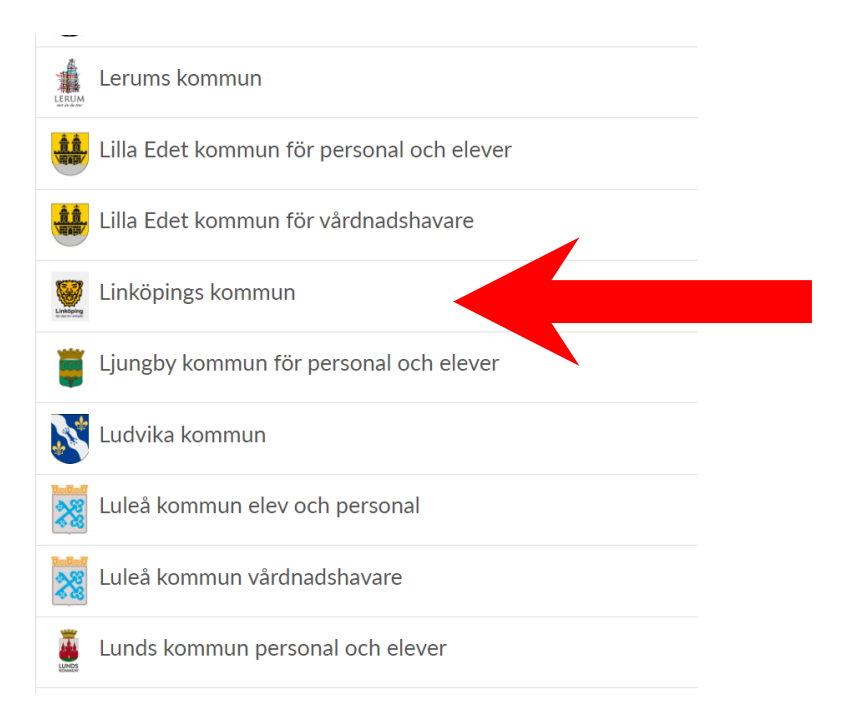

## 5) เลือกตัวเลือกที่เหมาะกับคุณ

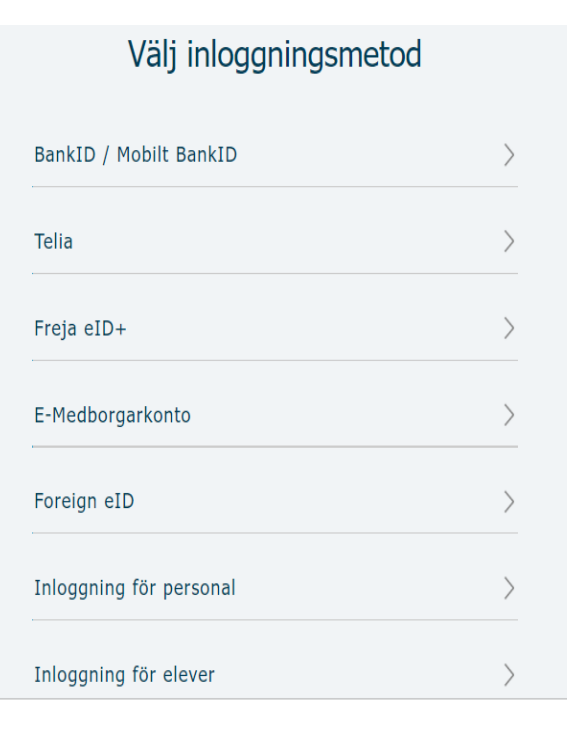

ยินดีด้วย! ตอนนี้คุณได้เข้าสู่ระบบ Unikum และสามารถเข้าถึงข้อมูลที่ โรงเรียนของบุตรหลานของคุณเผยแพร่เกี่ยวกับบุตรหลานของคุณได้แล้ว